# Polycom SoundPoint und SoundStation mit der Anlage in Betrieb nehmen

### "Direkter" Weg

Folgendes Verzeichniss anlegen:

mkdir /opt/ucware/htdocs/prov/polycom/firmware

Dorthin die folgenden beiden Dateien kopieren:

3111-40000-001.sip.ld und 3111-40000-001.updater.ld

Diese befinden sich in Polycom-UC-Software-4.0.14-rts26-G-release-sig-split.zip und polycom-uc-updater-5-0-14-rts5-release-sig.zip. Die Zips sind in der Cloud unter Shared/PolycomFirmware zu finden.

### Alternativ: Über Redirect-server am Redirect Server

Auf dem Redirect Server von Complus (http://redirect.complus.de/)

- Falls noch nicht vorhanden, die Gewünschte Location anlegen, z.B. mit dem Ziel: http://10.0.140.135/ucware/prov/polycom
- Falls noch nicht vorhanden, den Gewünschten Geräteeintrag anlegen.
- Das Entsprechende Gerät dem gewünschten Server zuordnen.

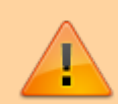

Achtung: Der redirect server leitet nur Anfragen weiter die im Dateipfad die MAC-Adresse des Telefons enthalten. Dies trifft nicht für Firmwaredateien zu. Für ein Update der Firmware muss das Ziel über DHCP oder am Telefon eingestellt werden.

## Telefon Zurücksetzten

Um die Telefone Zurück zu setzten entweder gibt es zwei Möglichkeiten.

- In den Telefoneinstellungen unter [menu] 3: "Einstellung" 2: "Erweitert" → default password: 456 → 1: "Admin Einstellungen" → 5: "Standarteinstellungen wiederherstellen" → 5: "Reset Zo Factory".
- 2. SoundPoint/VVX: die Tasten 1, 3, 5 und 7 oder 4, 6, 8 und \* lange Drücken und dann dass adminpassword eingeben / SoundStation: die Tasten 6, 8 und \* lange Drücken und dann dass adminpassword eingeben.

Beim anschließenden Neustart gibt es die Möglichkeit direkt vom Startbildschirm in das unten erwähnte Menü zu gelangen um die Einstellungen vor zu nehmen.

### **Einstellungen am Telefon**

In den Telefoneinstellungen unter [menu] 3: "Einstellung" 2: "Erweitert"  $\rightarrow$  default password: 456  $\rightarrow$  1: "Admin Einstellungen"  $\rightarrow$  1: "Netzkonfiguration"  $\rightarrow$  "Prov. Server" folgendes einstellen:

- DHCP-Menü → Boot-Server: Statisch
- Serverart: HTTP
- Serveradresse: redirect.complus.de

#### From: https://wiki.ucware.com/ - UCware-Dokumentation

Permanent link: https://wiki.ucware.com/archiv/4\_x/server/knowledgebase/endgeraete/polycom/polycom-setup

Last update: 07.06.2023 15:07